## 百度文库操作指引(仅适用电脑访问)

注: 百度文库无论在校内或校外都需要持有个人账号登录使用。

## <mark>一、校内访问</mark>

- 1. 校内访问途径: 深圳大学图书馆主页>数据库>百度文库页面右上方"点击进入"
- 2. 进入百度文库的链接后,要登录自己的<u>个人百度账号</u>。如果没有个人百度账号,也点击 "登录",输入手机号和动态密码,会<u>自动注册</u>百度账号。

| 🚱 百度文库高校版 - 百度文库   深圳大:         | ž                                                         |              |           | A 發  |
|---------------------------------|-----------------------------------------------------------|--------------|-----------|------|
| 首页  全部资源                        |                                                           |              |           |      |
| •                               | 百度资源 文献检索<br>百度文库海量资源<br>熱门腺素: 工商管理 大学高致 商务英语 计<br>百度帐号登录 | ±算机等级考试 英语四级 | *         |      |
| <b>您好,登录后将获取了</b><br>智无专业年级相关信息 | <b>短信登录</b><br>验证即登录. 未注册将自动创建百度帐号                        |              | 昨日更新资源 97 | 713篇 |
| <b>兴趣类:</b> 四级 会计师              | 动态密码                                                      | 发送动态密码       | 修改兴趣 >    |      |
| 基础课: 大学英语 新视到                   | 大学: 受导: 同读并接受 (百度用户协议)                                    | 秋马运码登录       | ≜ 微积分     | 展开 ∨ |
| <b>右小狸・</b> 空業へん信息に向けな          | 784                                                       |              |           |      |

OK! 尽情享用丰富的百度文库资源吧!

<mark>二、校外访问</mark>

**情况一:**已在校内注册过的百度文库个人账号,直接登录进入百度文库高校版 (https://eduai.baidu.com)访问。

**情况二:**未在校内注册过的百度文库个人账号,即在校外注册的账号,在校外访问时必须先<u>绑定邀请码</u>,绑定成功的个人账号以后都可直接登录百度文库高校版(https://eduai.baidu.com)访问。

绑定邀请码需要在校园网内或者连接 SSLVPN 进行,操作如下:

## (一) 校园网内绑定

- (1) 浏览器输入 https://eduai.baidu.com,进入百度文库高校版,点击登录按钮。
- (2) 在弹出登录框内输入百度账号点击发送验证码,点击登录或敲击回车进行登录。

| 百度文库高校版 - 百度文库 |                                                                                                    |                |                                                                   | 오 登录                |
|----------------|----------------------------------------------------------------------------------------------------|----------------|-------------------------------------------------------------------|---------------------|
| 首页  全部资源       |                                                                                                    |                |                                                                   |                     |
|                | <b>度帐号登录 () 文都会表</b><br><b>短信登录</b><br>1994年3月1日<br>1995年1月1日<br>1995年1 | 4914-5105-9107 | 其他登录方式<br><b>学校将登录</b><br>9. 《天津華區职业领院<br>介涵领域。防汉技术<br>考察法确定也用于校园 |                     |
|                |                                                                                                    | 林雪密詞登录         | 1新资源                                                              | 103157 <sup>%</sup> |
|                | 994 计算01号                                                                                                    | · ∽财 间力 ,      |                                                                   |                     |

(3)登录成功后,页面右上角的登录按钮将变成用户个人信息,鼠标移到右上角头像处, 会浮出下拉框,点击设置按钮。

| 百度文库高校版 - 百度文库 |                                          |                   |      |
|----------------|------------------------------------------|-------------------|------|
| 首页 全部资源        |                                          | 百度资源 🗸 📙 请输入想要的内容 | 个人中心 |
|                |                                          |                   | 设置   |
|                |                                          |                   | 退出   |
| •              | 白度资源文献检索                                 | AND A             | AT   |
|                | 百度文库、百度传课海量资源                            | 搜索                |      |
| •              | <b>热门搜索:</b> 工商管理 大学高数 商务英语 计算机等级考试 英语四级 |                   |      |

(4) 点击设置按钮会进入个人中心设置页,点击设置页中的"认证身份"。

|                | 我的认证身份<br>完成身份认证,即可使用学校为您购买的百度教育云平台资源,如有疑问请咨询贵校老师 |
|----------------|---------------------------------------------------|
| 个人信息<br>  认证身份 |                                                   |

(5)点击"资料库"按钮,输入百度提供的邀请码(RnXLafG9),点击提交。

|      | 学校邀请码绑定                                  |
|------|------------------------------------------|
| 个人信息 | 邀请码为学校统一发放 ,用于验证您的身份 ,<br>如有疑问请咨询费校图书馆老师 |
| 认证身份 |                                          |
|      | 提交                                       |
|      | 重新选择绑定方式                                 |
|      |                                          |

(6) 提交完成后,显示打钩图标则认证成功。

|              | 我的认证身份               |                     |  |
|--------------|----------------------|---------------------|--|
|              | 完成身份认证,即可使用学校为忽购买的百度 | 教育云平台资源,如有疑问请咨询贵校老师 |  |
| 个人信息<br>认证身份 | 资料库 ④                | <b> 上日</b><br>教务    |  |

OK! 尽情享用丰富的百度文库资源吧!

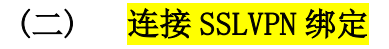

1. 使用浏览器打开 <u>https://ssl.szu.edu.cn/</u>,并统一认证登录。

2. 登录后点击"图书馆资源",在资源列表中点击"百度文库"。(注意:如果没有出现图 书馆资源列表页面,可使用浏览器的"后退键"返回上一页面。)

| 默认资源组 图书馆资源 | ● <u>深大主页</u> | <br>難认您原始<br>图书论演算 | <ul> <li>百度文店</li> <li>新东方视频数据库</li> <li>Prinal Pictures 3D人体解剖数据库</li> <li>公元阅片数据库</li> <li>超星名频请左视频数据库</li> </ul> |
|-------------|---------------|--------------------|----------------------------------------------------------------------------------------------------|

3. 进入百度文库页面后,点击右上角"登录",输入手机号码按提示操作。如果没有个人 百度账号,也点击"登录",输入手机号和动态密码,会自动注册百度账号。

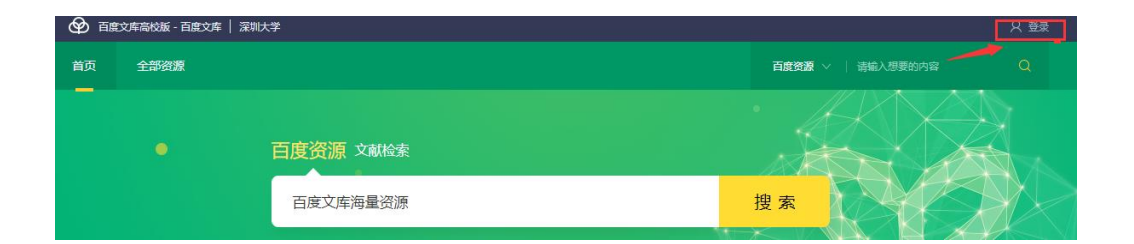

| <b>短信登录</b><br>登证即登录,未注册将自动创建百度帐号<br>17<br>动态密码 | 》<br>您的手机号码尚未注册或未开启手<br>机号登录,点击注册,帮您注册新 | 其他登录方式<br>学校帐号登录<br>0 仪天道新送职业学院。<br>广外图书馆、防交技术<br>学院3所高校使用学校账<br>号登录 |
|-------------------------------------------------|-----------------------------------------|----------------------------------------------------------------------|
| 登录                                              |                                         |                                                                      |

4. 登录后还需要绑定邀请码,步骤同"(一)校园网内绑定"步骤。

OK! 尽情享用丰富的百度文库资源吧!